# **ONLINE!**

## **Das ELV Technik-Netzwerk**

Seit Ende Juni ist das ELVjournal online umfangreich erweitert worden. Wir laden im neuen Forum bzw. dem ELV Technik-Netzwerk ein, sich mit uns und anderen Foren-Mitgliedern auszutauschen, Anregungen für Neuerungen zu geben, Probleme anzusprechen und zu lösen, Wissen mit anderen zu teilen, kurz: ein kompetentes Technik-Netzwerk zu bilden.

## Mitglieder suchen

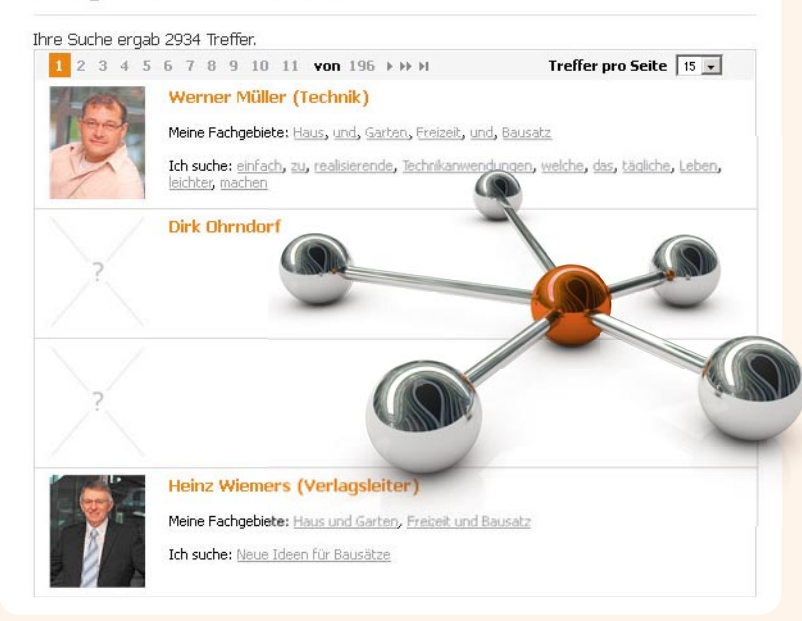

### Das ELV-Technik-Forum

Bei Erscheinen dieses ELVjournals findet man im ELVjournal online seit nun gut 3 Monaten das Technik-Netzwerk. Neben dem nachstehend erläuterten Netzwerk-Profil ist das Forum eine bedeutende Neuheit im ELVjournal online.

Das Forum war lang gehegter Wunsch vieler ELVjournal-Leser und ELV-Kunden, und auch wir haben ein Medium angestrebt, mit dessen Hilfe wir schnell und unkompliziert mit Ihnen in Kontakt treten können. Denn ein solcher kann nur nutzbringend sein – für beide Seiten. Was uns gefreut hat: Das Forum wurde mit großer Resonanz angenommen, bereits nach wenigen Tagen war die Tausender-Marke der angemeldeten Nutzer erreicht, derzeit (Mitte August) sind es schon knapp über 2700 angemeldete Nutzer.

Die von uns angelegte Struktur des Forums wurde angenommen, durch die Nutzer bereits um zahlreiche eigene Themen erweitert und ist auf dem Wege, sich dahin zu entwickeln, dass sich vor allem auch die Forenmitglieder untereinander austauschen. Eines soll es aber nicht sein: Ersatz für den Kundendienst. Der ist zwar von ELV-Seite hier naturgemäß stark engagiert, das soll aber keinesfalls der Hauptzweck des Forums sein. Aber auch hier hat es sich gezeigt, z. B. bei der Diskussion um das schon komplexere Internetradio IR100, dass sich im Forum bereits viele Leute bewegen, die sich intensiv mit dem Produkt auseinandergesetzt haben und so gutes Insiderwissen besitzen und gern weitergeben.

Eine wichtige Funktion des Forums für uns ist auch die Rubrik "Neue Bausätze und Themen", eine öffentliche Diskussion um das, was Sie von ELV sehen wollen. Hier kann sich jeder einbringen, was auch schon intensiv genutzt wurde – die Rubrik liegt in puncto Anzahl der Beiträge weit vorn. Andere können geäußerte Ideen, Wünsche und Kritiken hier direkt sehen und diese ergänzen. Es gibt auch bereits erste Ansätze, bestimmte Probleme untereinander zu lösen. Wie in jedem Internet-Forum wächst die Themenvielfalt, die Bekanntheit der aktiven Forumsmitglieder untereinander, und damit auch das, was man heute unter "Community" versteht. Für uns ist es wichtig zu wissen, was Sie von uns erwarten, welche Produkte Sie gern in unserem Sortiment sehen wollen. Solche Anstöße sind wichtig, um die eigene Sichtweise zu erweitern.

Wohl am erstaunlichsten: die Forderung nach Neuauflagen erfolgreicher Geräte aus der Vergangenheit. Wie der Verlagsleiter schon schrieb: Über so manche Wünsche in dieser Richtung denken wir nach ...

#### Technisches

Für alle, die bisher eher ein reserviertes Verhältnis zum technischen Umgang mit einer Foren-Software haben, sollen hier einige grundlegende Hinweise gegeben werden.

#### Mitlesen

Mitlesen kann jeder. Der Einstieg erfolgt über die Weiterleitung von der ELV-Startseite (Shop) zum ELVjournal. Wer direkt über www.elvjournal.de startet, gelangt sofort über den Button "Foren" in das Forum. Bild 1 ist selbsterklärend gestaltet: Entweder sieht man sich die Themenstruktur an und geht direkt in ein Thema, oder man sucht nach neuen Themen über "unbeantwortete Themen" oder "neueste Forenthemen". Letztere Option ist vor allem interessant für den, der das Forum regelmäßig verfolgt und vor allem schnell die letzten Themen bzw. Antworten lesen will.

#### Aktiv beteiligen

Will man selbst aktiv werden, muss man sich, wie heute üblich, anmelden. Dies erfolgt über einen Anmelde-/Registrierungs-Dialog, in dessen Verlauf man auch einen Nutzernamen vergibt. Nach einer Bestätigung kann man unter "Mein Profil" sein eigenes Profil anlegen, natürlich samt hochladbarem Avatar (Bild 2). Welche Daten dieses Profils für das Technik-Netzwerk freigegeben werden sollen, legt man unter "Netzwerk-Einstellungen" fest.

Hat man sich mit seinen ELV-Kundendaten angemeldet, kann man mit dem gleichen Login übrigens auch im Shop online einkaufen, gekaufte Produkte bewerten und den ELV-Agenten komplett benutzen. Hier kann man sich Merkzettel für Produkte anlegen oder sich bei Eintreffen bestimmter Kriterien (Preisreduzierung, neue Downloads, Lieferzeit) per E-Mail benachrichtigen lassen.

Unter "Mein Profil" sind die eigenen Daten einseh- und änderbar, hier findet man aber auch Nachrichten, die von anderen Mitgliedern eingegangen sind, oder die man selbst ausgesendet hat. Apropos Nachrichten, es ist durchaus zweckmäßig, die Option "Wer darf Ihnen Nachrichten senden" für alle Mitglieder freizugeben, so bleibt der Thread zum Thema "sauberer", etwa, wenn man Preise von im Forum verkauften Gegenständen aushandelt, E-Mail-Adressen oder andere Daten persönlich austauschen will. Und man muss nicht über den folgend beschriebenen Umweg der "Kontaktanfrage" gehen.

Will man mit einem Mitglied direkt Kontakt aufnehmen, klickt man auf das Profilfeld rechts neben dem Beitrag (Bild 3) oder sucht dieses über die Mitgliedersuche und sendet ihm die Nachricht über "Nachricht senden". Dazu muss diese Option jedoch vom anderen Mitglied freigegeben sein, also nach Anklicken auf des Profilfeld des Mitglieds rechts neben dem Thread-Eintrag unter dessen Avatar erscheinen.

Ansonsten bleibt die individuelle Anfrage zur Kontaktaufnahme über "Kontaktanfrage". Dann erhält das jeweilige Mitglied eine Nachricht dazu und kann individuell entscheiden, ob es einen Kontakt wünscht.

Wer möchte, dass andere, z. B. Freunde oder Bekannte, mit denen man bereits in anderen Foren oder sozialen Netzwerken Kontakt hat, auch über das ELV-Forum eingebunden werden, kann dies über "Freunde einladen" tun. Einfach über diese Funktion eine kurze Mail an den Bekannten schicken, dann erhält dieser automatisch einen Registrierungslink für das ELV-Forum.

Bleibt uns noch, Ihnen und uns viel Spaß beim direkten Austausch miteinander zu wünschen!

| Neueste Forenthemen                                                                                                    | Mitgliederstatistik                                                                                   |          |                                                                                                    |
|----------------------------------------------------------------------------------------------------|----------------------------------------------------------------------------------------------------|----------|----------------------------------------------------------------------------------------------------|
| Wo anleitungen zu gekauften bausätzen<br>downloaden? aus Hinweise und<br>Bichtlinein vom 22.08.2011, 13:35     Anschluss in der CH aus Telefon-<br><i>Hisommunikation vom</i> 22.08.2011, 12:43     Welche Bausätze und Themen vom 22.08.2011,<br>21:38     Downloadmöglichkeit Journal aus<br>Hinweise und Richtlinien vom<br>20:08.2011, 18:49     4-Kanal-Pager FTP E4 aus FS20-<br>Funkshaltsystem vom 20.08.2011,<br>16:22 | Neueste Nutz<br>Hirotronic, rdaet<br>H.Jorgen Werri<br>Letze Beiträg<br>Ahnunk, meia, s<br>UweDresden |          | zer: <u>Masch</u> ,<br>eter, <u>chronson</u> ,<br>rich<br><b>ige von</b> ferst, Kain<br>, cheepverchecker, |
|                                                                                                    |                                                                                                    |          | unbeantworte Themen                                                                                        |
| Allgemein                                                                                                    | Themen                                                                                                | Beiträge | letzter Beitrag                                                                                            |
| <ul> <li>Hinweise und Richtlinien<br/>Allgemeine Informationen zu Netiquette und<br/>Richtlinien.</li> </ul>                                                                                                    | 5                                                                                                    | 10       | von Werner Müller<br>(Technik)<br>22.08.2011, 13:35                                                        |
| Pattorian Akkus                                                                                                    |                                                                                                    |          |                                                                                                    |
| Ladogoräto                                                                                                    |                                                                                                    |          | 3                                                                                                    |
| ElV-ladagarăta                                                                                                    | Themen                                                                                                | Beitrage | letzter Beitrag                                                                                            |
| ELV-Lauegerate                                                                                                    | 4                                                                                                    | 0        | 20.08.2011, 12:45                                                                                          |
| Batterien, Alkaline-                                                                                                    | 2                                                                                                    | 8        | von Cuore08<br>19.08.2011, 19:21                                                                           |
| Computer/Netzwerk                                                                                                    | Themen                                                                                                | Beiträge | letzter Beitrag                                                                                            |
| Mini-PC                                                                                                    | 0                                                                                                    | 0        |                                                                                                    |
| ELViournal                                                                                                    | Themen                                                                                                | Beiträge | letzter Beitrad                                                                                            |
| Neue Bausätze und Themen                                                                                                    | 2                                                                                                    | 49       | von Cuore08<br>21.08.2011, 21:38                                                                           |
| Haustechnik                                                                                                    | Themen                                                                                                | Beiträge | letzter Beitrag                                                                                            |
| Homematic                                                                                                    | 0                                                                                                    | 0        |                                                                                                    |
| S20-Funkschaltsystem                                                                                                    | 4                                                                                                    | 11       | von MeterMaster<br>20.08.2011, 16:22                                                                       |

Sie befinden sich hier: ELVjournal » Forum

# Bild 1: Übersichtlich: oben links die neuesten Einträge, darunter die Themenstruktur – einfach jeweils direkt das Thema anklicken!

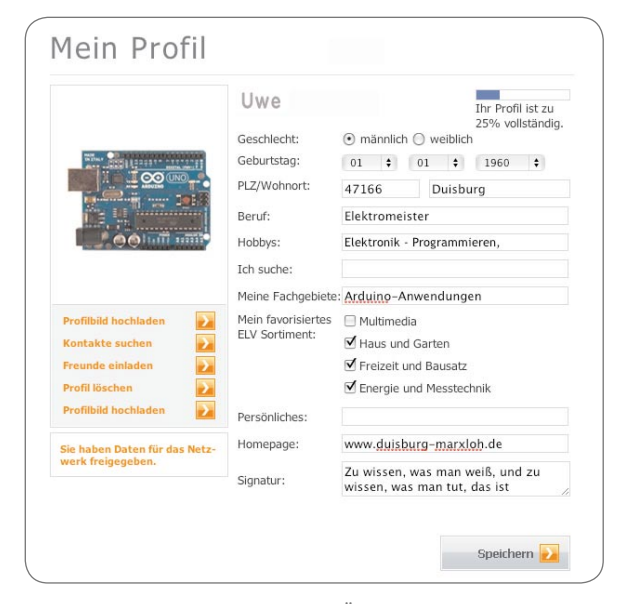

Bild 2: Die Profilerstellung im Detail. Über "Netzwerkeinstellungen" ist danach einzustellen, welche Daten hiervon veröffentlicht oder weitergegeben werden dürfen. Man muss übrigens nicht alle Felder ausfüllen!

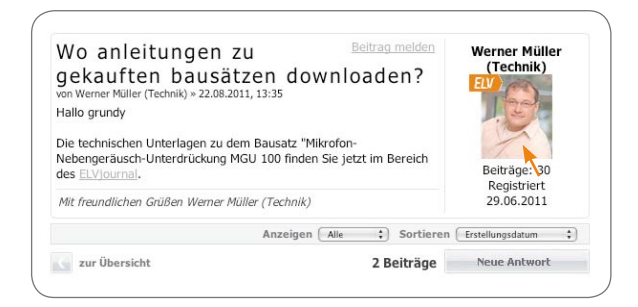

Bild 3: Ein Klick rechts ins Profilfeld führt zum direkten Kontakt mit dem Mitglied (sofern von diesem gewünscht).